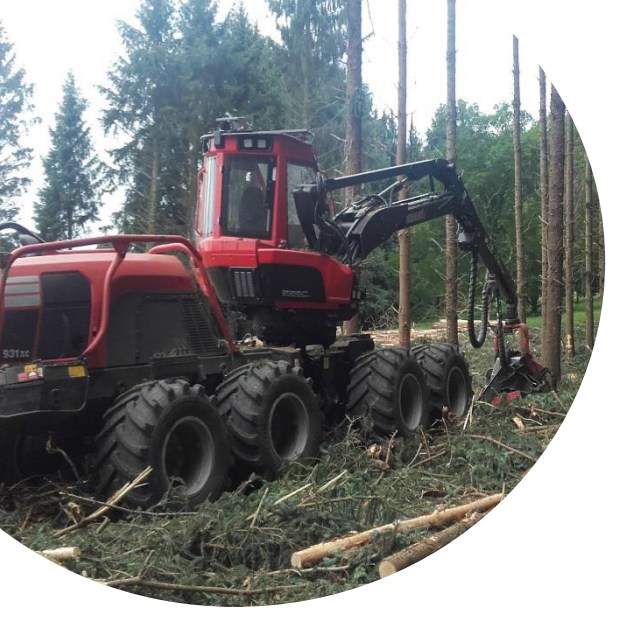

# Paramétrages & procédures d'étalonnage sur l'ordinateur de bord

## MaxiXplorer de Komatsu

Version 3.1

SOMMAIRE

| Etalonnage de base       | p.2 |
|--------------------------|-----|
| Etalonnage de régression | р.4 |
| Etalonnage manuel        | р.9 |

Deux types d'étalonnages sont réalisables :

- L'étalonnage de base : il est réalisé lorsque la tête de bûcheronnage est neuve et il est préconisé de le réaliser suite à toute modification importante du dispositif de mesure. Pour se faire, différents tubes-étalons d'un diamètre connu sont utilisés pour permettre de garantir l'exactitude des mesures dans tous les intervalles de diamètre.
- L'étalonnage de régression : il s'agit de l'opération courante d'étalonnage qui est réalisée lorsaue les conditions le nécessitent.

#### Cet étalonnage est uniquement réalisable manuellement (sans compas électronique).

#### Mesure de la longueur :

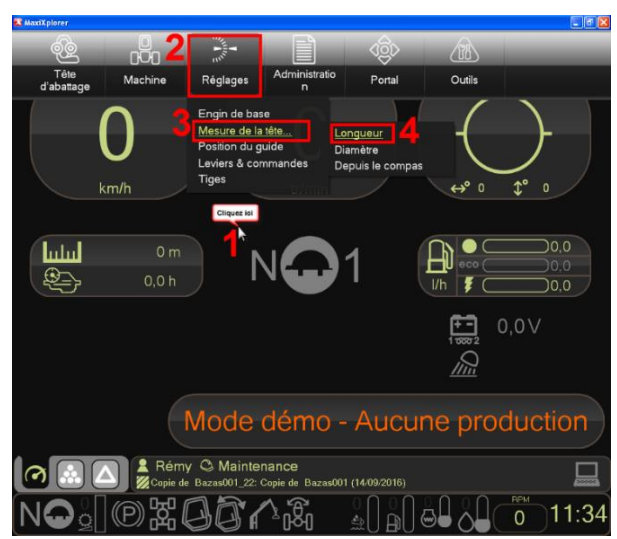

#### ➔ Fenêtre Longueur

- 6 Se positionner sur l'onglet « Longueur » 1
- 7 La longueur coupée apparaît dans la colonne « longueur mesurée par machine (mm) » sur la ligne de l'essence concernée dont la case est cochée automatiquement 2
- 8 Aller mesurer au mètre la longueur réelle du billon coupé
- 9 Indiquer la longueur mesurée dans la case de la colonne « longueur réelle (mm) » sur la ligne de l'essence concernée 3
- 10 Cliquer sur « Enregistrement de l'étalonnage » 4
- 11 Cliquer sur « Fermer » 5
- 12 Renouveler l'opération plusieurs fois afin d'obtenir un bonne base d'étalonnage

| Copier l'étalonnage Réglages |              |                                                 |                                            |  |  |  |  |  |
|------------------------------|--------------|-------------------------------------------------|--------------------------------------------|--|--|--|--|--|
| Longue                       | ur Longueur  | compensation o                                  | de racine                                  |  |  |  |  |  |
| <b>6</b> 02                  | 2            | Compensation<br>de racine<br>précédente<br>(mm) | Nouvelle<br>compensation<br>de racine (mm) |  |  |  |  |  |
|                              | SAPIN 🗹      | 0                                               | 3 5                                        |  |  |  |  |  |
|                              | Pin Maritime | 0                                               | 0                                          |  |  |  |  |  |
|                              | BOIS MORT    | 0                                               | 0                                          |  |  |  |  |  |
|                              | FEUILLUS     | 0                                               | 0                                          |  |  |  |  |  |
|                              |              | 4                                               | Sauvegarder                                |  |  |  |  |  |
| Longueu                      | r            |                                                 | Aid Fermer                                 |  |  |  |  |  |

- 1 Abattre un arbre et couper un billon d'au moins 5 mètres
- → Menu principal de MaxiXplorer
- 2 Cliquer n'importe où vers le haut de l'écran 1
- 3 Cliquer sur « Réglage » 2
- 4 Cliquer sur « Mesure de la tête » 3
- 5 Cliquer sur « Longueur » 4

| Copier   | l'étalonnage R | églages                                       |                            |
|----------|----------------|-----------------------------------------------|----------------------------|
| Longue   | eur Longueur d | ompensati                                     | on de racine               |
| <b>1</b> | 1              | Longueur<br>mesurée<br>par<br>machine<br>(mm) | Longueur<br>réelle<br>(mm) |
|          | SAPIN 🗵        | 305                                           | 300 5                      |
|          | Pin Maritime 🛛 | 0                                             | 0                          |
|          | BOIS MORT      | 0                                             | 0                          |
|          | FEUILLUS 🗆     | 0                                             | 0                          |
|          |                | Enregistrer                                   | ment de l'étalonnage       |
| Longueu  | ır             |                                               | Aid Fermer                 |

bille de pied, en raison d'un possible renflement dû à la souche, peut être réalisée dans le même menu.
13 Cliquer sur l'onglet « Longueur compensation de racine » 1

Une compensation sur la longueur de la

- 14 Cocher la case correspondante à l'essence à étalonner 2
- 15 Saisir la « Nouvelle compensation de racine (mm) » à imputer lors de la mesure de la bille de pied 3
- 16 Cliquer sur « Sauvegarder » 4
- 17 Fermer la fenêtre 5

#### Mesures du diamètre :

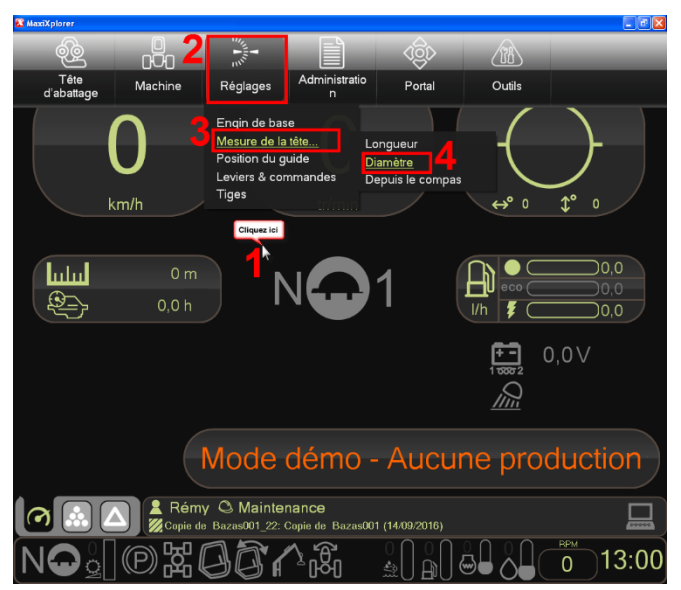

Cet étalonnage nécessite d'avoir des tubes-étalons.

- → Menu principal de MaxiXplorer
- 1 Cliquer n'importe où vers le haut de l'écran 1
- 2 Cliquer sur « Réglage » 2
- 3 Cliquer sur « Mesure de la tête » 3
- 4 Cliquer sur « Diamètre » 4

### ➔ Fenêtre Diamètre

- 5 Se positionner sur l'onglet « Tubeétalon » 1
- 6 Attraper un tube-étalon avec la tête de bûcheronnage en s'assurant qu'il est bien positionné. Le diamètre mesuré par la tête s'affiche dans « Diamètre actuel (mm) » 2
- 7 Indiquer le diamètre du tube-étalon dans « Diamètre tube étalon (mm) » 3
- 8 Cliquer sur « Sauvegarder » 4
- 9 Fermer la fenêtre 5
- Fonctions de test Diamètre Tube-étalon Etalonnage des points de référence Réglages Diamètre actuel (mm) 152 Diamètre tube étalon (mm) 150 Sauvegarder 3 4
- 10 Recommencer l'opération avec tous les tubes-étalons dont vous disposez

#### Etalonnage de régression

Cet étalonnage est uniquement réalisable à l'aide d'un compas électronique. La plupart des compas électroniques disponibles sur le marché sont compatibles avec le MaxiXplorer et permettent la réalisation de l'étalonnage. Il faut cependant que le logiciel utilisé pour l'étalonnage dans le compas soit le « Skalman » (Haglöf utilise ce logiciel notamment dans son compas Digitech DP II).

Le compas doit être préalablement réglé : voir la notice du compas utilisé. Le manuel 5240659FR\_1.31 du MaxiXplorer 3.1 indique, au paragraphe 6, page 11, des réglages pour un type de compas dont le modèle n'est pas spécifié. Il s'agit à priori d'un Haglöf.

Le compas doit être connecté au MaxiXplorer.

Si le compas est déjà connecté au MaxiXplorer lors de sa mise en marche, la recherche de celui-ci se fait automatiquement.

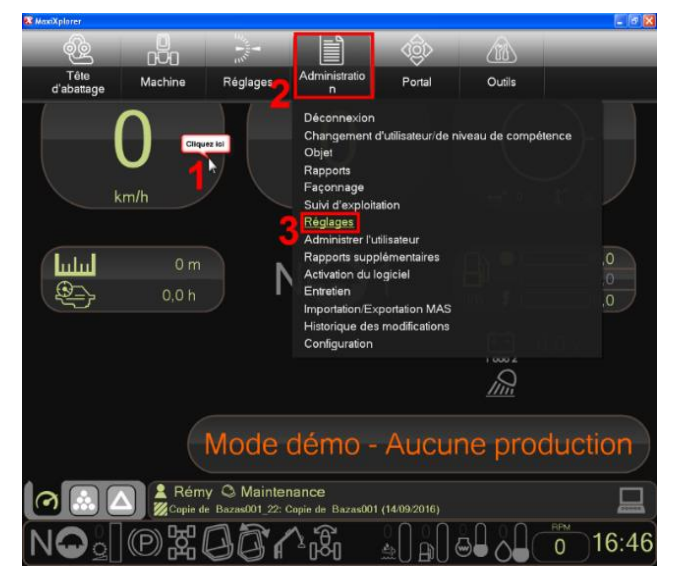

Si le compas n'était pas connecté ou s'il n'est pas reconnu par le logiciel, effectuer le réglage suivant (sinon, passer directement à l'étape 17), il faut être en niveau d'accès (ou de compétence) « Maintenance » pour pouvoir effectuer ces paramétrages :

- 1 Cliquer n'importe où vers le haut de l'écran 1
- 2 Cliquer sur « Administration » 2
- 3 Cliquer sur « Réglages » 3

#### ➔ Fenêtre Réglages

- 4 Cliquer sur l'onglet « Compas » 1
- 5 Cliquer sur le bouton « Trouver compas » 2
- 6 Le port correspondant au compas doit s'afficher 3
- 7 La vitesse de connexion doit également s'afficher. La valeur optimale conseillée est de 57 600 bauds. 4
- 8 Le compas est connecté, fermer la fenêtre 5

| Fichier SPP Rapports supplémentaires Réglages de l'entreprise           |            |
|-------------------------------------------------------------------------|------------|
| Vue de la production Synthète des produits Fenêtre principale Assurance | de qualité |
| Langue et schémage couleurs Compas GPS Chemins d'accès des program      | nmes GIS   |
| Port de connexion Aucun 🗸                                               |            |
| Vitesse de connexion 57600 🗸                                            |            |
|                                                                         |            |
| 2                                                                       |            |
|                                                                         |            |
|                                                                         |            |
|                                                                         |            |
|                                                                         |            |
|                                                                         |            |
|                                                                         |            |
|                                                                         |            |
|                                                                         |            |
|                                                                         |            |
|                                                                         |            |
|                                                                         |            |
|                                                                         | _          |
|                                                                         | - 5        |

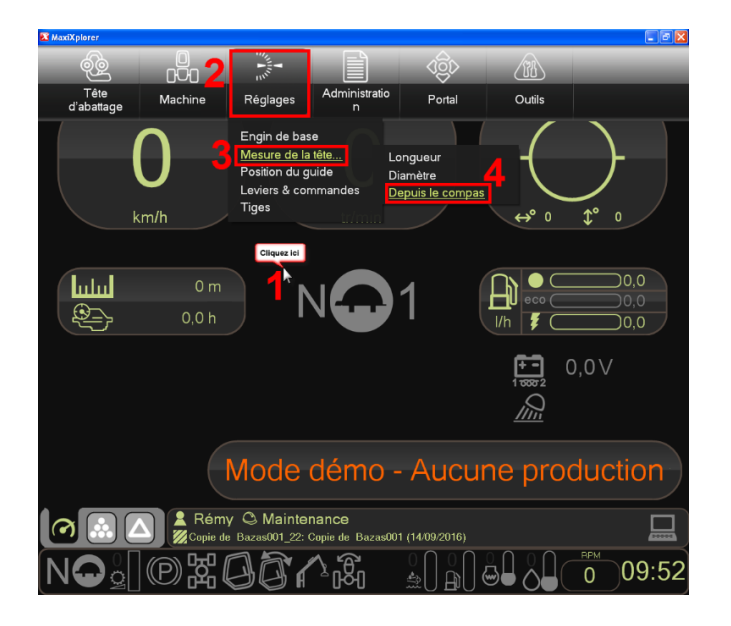

Il est recommandé de garder les réglages, dans MaxiXplorer, permettant de ne pas prendre en compte certaines mesures de la machine si celles-ci sont très éloignées des mesures réelles. Pour effectuer ces réglages :

#### ➔ Menu principal de MaxiXplorer

- 9 Cliquer n'importe où vers le haut de l'écran 1
- 10 Cliquer sur « Réglages » 2
- 11 Cliquer sur « Mesure de la tête... » 3
- 12 Cliquer sur « Depuis le compas » 4

#### ➔ Fenêtre Depuis le compas

- 13 Cliquer sur l'onglet « Réglages » 1
- 14 La valeur « Limite de longueur pour erreur de mesure (cm) » doit être de 10 2

| Réglages Réglages                             |      |        |
|-----------------------------------------------|------|--------|
| Limites de mesure                             |      |        |
| Limite de longueur pour erreur de mesure 10 2 |      |        |
| Limite de diamètre pour erreur de mesure 20   |      |        |
| <b>~</b>                                      |      |        |
|                                               |      |        |
|                                               |      |        |
|                                               | _ 4  |        |
| Depuis le compas                              | Aide | Fermer |

- 15 La valeur « Limite de diamètre pour erreur de mesure (mm) » doit être de 203
- 16 Fermer la fenêtre 4

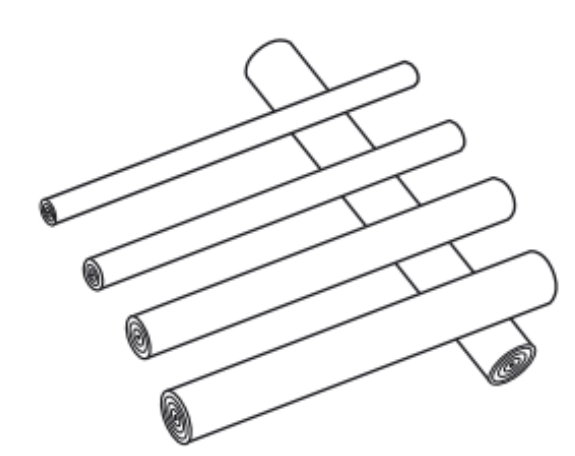

17 Façonner les arbres et poser les billons de façon à ce qu'ils soient accessibles pour les mesurer : espacés les uns des autres, dans l'ordre de façonnage et idéalement à cheval sur d'autres billons ou sur des branchages.

Il faut être en niveau d'accès (ou de compétence) « Maintenance » ou au moins « Chauffeur avancé » pour pouvoir effectuer la suite

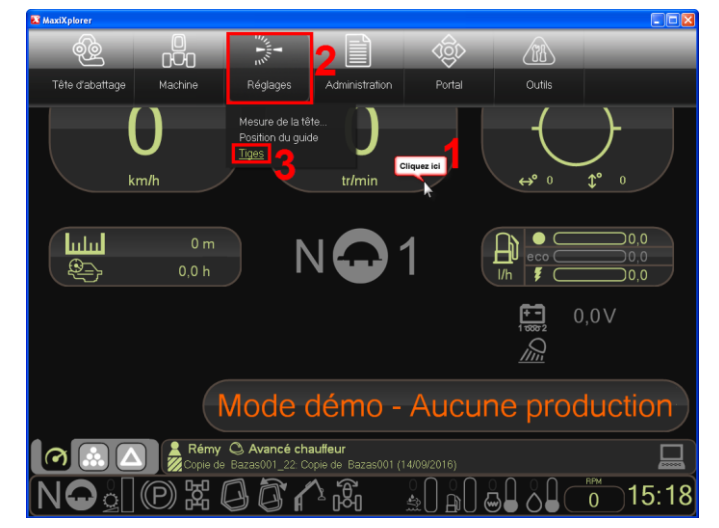

#### → Menu principal de MaxiXplorer

- 18 Cliquer n'importe où vers le haut de l'écran 1
- 19 Cliquer sur « Réglages » 2
- 20 Cliquer sur « Tiges » 3

| Tiges                                 | Tiges po  | ur le com   | pas info | ormatio | lne  |                   |                     |            |                        |
|---------------------------------------|-----------|-------------|----------|---------|------|-------------------|---------------------|------------|------------------------|
| Tiges                                 | dernièrem | ent traitée | s        |         |      |                   |                     |            |                        |
| #                                     | Temps     | Essence     | Billons  | DBH     | État | Tronc de contrôle | Commentaire         | ^          | Marquer tout           |
| 13/10/                                | 17        | Develop     | -        | 400     |      |                   |                     |            | Tiges 100              |
|                                       | 11:20-54  | Douglas     | 6        | 408     |      |                   |                     |            | 11g63 100              |
| 2                                     | 11:39:54  | Douglas     | 0        | 403     |      |                   | 7 (000/)            |            | Tiges du compas        |
|                                       | 11:39:11  | Douglas     | 3        | 235     |      |                   | Zones planes (63%)  |            | Envoyer STM au compas  |
| 4                                     | 11:38:28  | Douglas     | 1        | 280     |      |                   |                     | _          | Afficher               |
|                                       | 11:37:23  | Douglas     | 7        | 249     |      |                   | Zanaa planaa (200() |            | Allichei               |
|                                       | 11.33.41  | Douglas     | 1        | 214     |      |                   | Zuries planes (30%) |            | Sauvegarder fichier    |
|                                       | 11.34.40  | Douglas     |          | 400     |      |                   |                     |            | Fichier de tige        |
|                                       | 11.32.30  | Douglas     | 4        | 490     |      |                   |                     |            | Mesure de contrôle     |
| · · · · · · · · · · · · · · · · · · · | 11:27:58  | Douglas     | 6        | 385     |      |                   |                     |            |                        |
| 2 10                                  | 11.27.30  | Douglas     | 9        | 350     |      |                   |                     |            | Imprimer               |
| 12                                    | 11.20.30  | Douglas     | 7        | 400     |      |                   |                     |            | Mesure de contrôle     |
|                                       | 11:23:13  | Douglas     | 7        | 323     |      |                   |                     |            | Synthèse des produits  |
| 14                                    | 11.20.10  | Douglas     | 7        | 346     |      |                   | Zones planes (3/1%) |            | officiose des produits |
| 15                                    | 11:21:03  | Douglas     | 7        | 320     |      |                   | 20103 planes (0470) |            |                        |
| 16                                    | 11.10.33  | Douglas     | 6        | 427     |      |                   |                     |            |                        |
| 17                                    | 11.17.32  | Douglas     | 8        | 273     |      |                   |                     |            |                        |
| 18                                    | 11:16:26  | Douglas     | 7        | 358     |      |                   |                     |            |                        |
| 19                                    | 11:15:06  | Douglas     | ,<br>7   | 430     |      |                   |                     |            |                        |
| 20                                    | 11.12.29  | Douglas     | 8        | 391     |      |                   | Zones planes (35%)  |            |                        |
| 0 21                                  | 11:11:59  | Douglas     | 2        | 187     |      |                   | Zones planes (21%)  | ~~ · · · · |                        |
| Timer                                 |           | J           |          |         |      |                   | ,,                  | Active     | Windows                |
| riges                                 |           |             |          |         |      |                   |                     |            | Alternet               |

#### → Fenêtre « Tiges »

- 21 Cocher les tiges qui ont été façonnées pour l'étalonnage (la première tige (n°1) est la dernière façonnées). Les tiges surlignées en rouges sont à proscrire de par leur forme à priori non régulière 1
- 22 Cliquer sur « Envoyer STM au compas ». Les données mesurées par la machine des billons des tiges sélectionnées sont transmises au compas électronique qui l'indique sur son écran 2
- 23 Cliquer sur « Fermer » lorsque les données ont été correctement transférées au compas 3
- 24 Déconnecter le compas et sortir de la machine
- 25 L'arbre à mesurer doit être sélectionné dans le compas dans lequel ils sont classés par numéro : généralement du premier arbre sélectionné pour la réalisation de l'étalonnage (le plus récemment coupé) vers le dernier (dans l'ordre de la numérotation)
- 26 Les mesures à effectuer (longueurs et diamètres) doivent l'être en commençant par la bille de pied (la plus grosse) pour terminer par la bille de tête (la plus petite)
- 27 Mesurer la longueur des billons en partant toujours, pour la mesure de chaque bille, du plus gros bout (plus gros diamètre de base) vers le fin bout (plus petit diamètre de base).

La longueur mesurée sera arrondie au centimètre inférieur (ex : mesure = 495,2 ou encore 495,7 cm, longueur retenue = 495 cm) et sera indiquée sur le compas.

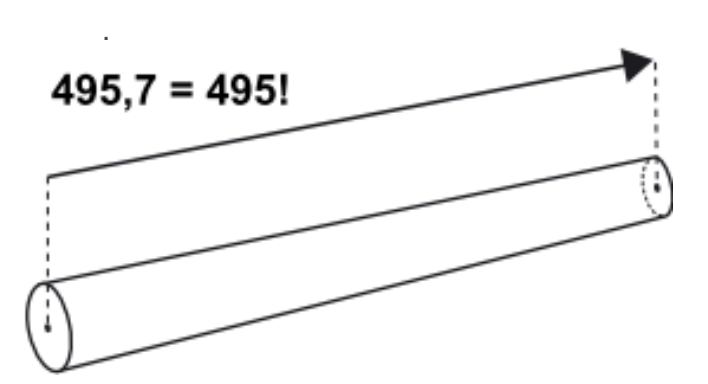

28 Dans le cas de mesure automatique de la longueur par le compas, il suffit de valider la longueur indiquée par le compas

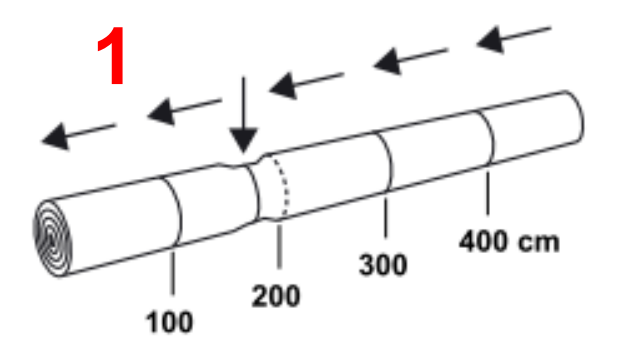

29 Mesurer les diamètres des billons en suivant les longueurs de mesures indiquées par le compas en commençant toujours par le gros bout et en terminant par le fin bout.

Si une mesure tombe proche d'un diamètre plus faible (méplat par exemple), mesurer au niveau de ce diamètre plus faible. 1

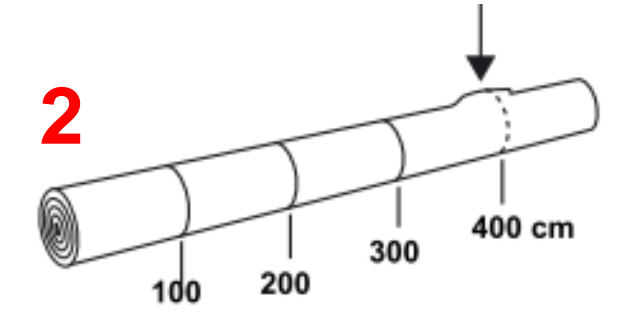

Si une mesure tombe sur un gros défaut ou une branche mal coupée, ne pas effectuer la mesure (sauf s'il s'agit d'une mesure programmée en aléatoire dans la machine). 2

Dans le cas de mesure automatique de la longueur par le compas, celui-ci n'indique pas de lieu de mesure du diamètre et l'opérateur prend alors des mesures à différentes positions sur la longueur de la tige dont le compas enregistre automatiquement le lieu.

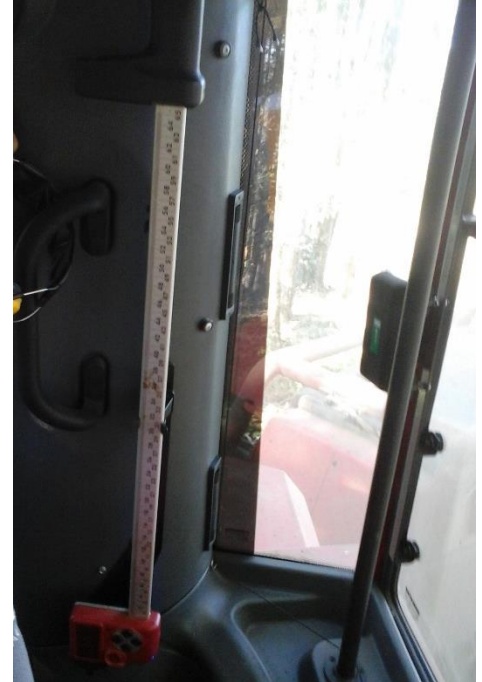

30 Connecter le compas à l'ordinateur MaxiXplorer : les données sont transférées automatiquement

| liges incluses pour l'éta | lonnage l      | ongueur      | et dia     | mètre (1) 🛛 🗸     |             |                                                                                       |                                      |
|---------------------------|----------------|--------------|------------|-------------------|-------------|---------------------------------------------------------------------------------------|--------------------------------------|
| Heure lors de l'abattage  | Essence<br>Pin | Billons<br>4 | DBH<br>238 | Tronc de contrôle | Commentaire | 2 Étalonna<br>Impressions<br>Journal des m<br>Compare<br>Mesure de co<br>Supprimer tr | ge<br>esures<br>er<br>ntrôle<br>oncs |

- → La fenêtre « Depuis le compas » s'ouvre automatiquement
- 31 Cocher toutes les tiges dont les mesures effectuées précédemment avec le compas électronique serviront pour la réalisation de l'étalonnage. 1
- 32 Cliquer sur « Etalonner » 2

| <b>6</b> 2 |            | Longueur<br>mesurée<br>par<br>machine<br>(mm) | Longueur<br>réelle (mm) |
|------------|------------|-----------------------------------------------|-------------------------|
|            | 4          | 4600                                          | 4600                    |
|            | Pin 🗹      | 2280                                          | 2290                    |
|            | Feuillus 🗌 | 4600                                          | 4600                    |
|            | Douglas 🗆  | 4600                                          | 4600                    |
|            |            | 2                                             | Étalonner               |
| Longueur   |            |                                               | Fermer                  |

#### ➔ Fenêtre d'étalonnage de la longueur

- 33 Les essences pour lesquelles l'étalonnage est en cours sont cochées si un étalonnage est nécessaire. La colonne « Longueur mesurée par la machine (mm) » est comparée à la colonne « Longueur réelle (mm) » pour la réalisation de l'étalonnage. Vérifier la cohérence de ces valeurs. 1
- 34 Cliquer sur « Etalonner » si cela est nécessaire (dans le cas contraire, cliquer sur « Fermer ») 2

- → Fenêtre de confirmation de l'étalonnage de la longueur
- 35 Cliquer sur « Oui » pour confirmer l'étalonnage de la longueur 1

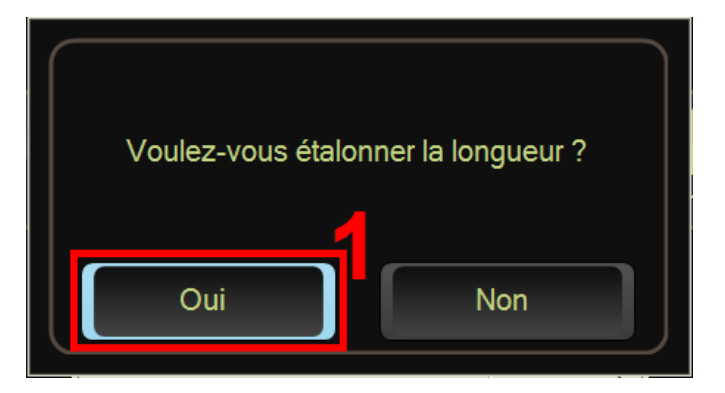

→ Fenêtre d'étalonnage de la longueur de compensation de racine (bille de pied)

| 99       | Ci<br>ra<br>(n                  | ompensation d<br>cine précéden<br>nm) | le N<br>nte c<br>r | Nouvelle<br>compensation d<br>acine (mm) | e |  |  |
|----------|---------------------------------|---------------------------------------|--------------------|------------------------------------------|---|--|--|
|          |                                 | 0                                     |                    | 0                                        |   |  |  |
|          | Pin 🗆                           | 38                                    |                    | 38                                       |   |  |  |
|          | Feuillus 🗌                      | -10                                   |                    | -10                                      |   |  |  |
|          | Douglas 🗌                       | -20                                   |                    | -20                                      |   |  |  |
|          |                                 |                                       |                    | 2 Étalonne                               | r |  |  |
| Longueur | Longueur compensation de racine |                                       |                    |                                          |   |  |  |

- 36 Les essences pour lesquelles l'étalonnage est en cours sont cochées si un étalonnage est nécessaire 1. La colonne « Compensation de racine précédente (mm) » indique la longueur dont est rallongée ou réduite la mesure de la longueur totale de la bille de pied actuellement. La colonne « Nouvelle compensation de racine (mm) » indique la longueur dont sera rallongée ou réduite la mesure de la longueur totale de la bille de pied après étalonnage. Vérifier la cohérence de ces longueurs.
- 37 Cliquer sur « Etalonner » si cela est nécessaire (dans le cas contraire, cliquer sur « Fermer ») 2

| 5                                                                                                    | Mesure de la tête d'abattage - Diamètre |                    |                |                       |                     |            |  |
|----------------------------------------------------------------------------------------------------|-----------------------------------------|--------------------|----------------|-----------------------|---------------------|------------|--|
| Ľ                                                                                                    |                                         | Accun<br>C (mm/mm) | nulé<br>m (mm) | Erreur d<br>C (mm/mm) | le mesure<br>m (mm) |            |  |
|                                                                                                    |                                         | 0,000              | 0              | 0,000                 | 0                   |            |  |
|                                                                                                    | Pin                                     | 0,017              | -12            | 0,000                 | -2                  |            |  |
|                                                                                                    | Feuillus                                | -0,044             | 2              | 0,000                 | 0                   | □ <b>つ</b> |  |
|                                                                                                    | Douglas                                 | 0,016              | -4             | 0,000                 | 0                   | <u> </u>   |  |
| Pin: Erreur de mesure (mm)<br>5<br>0<br>100 200 300 400 500 600 700 800<br>-5<br>-10<br>-13<br>-2 -2 -2 -2 -2 -2 -2 -2 -2 -2 -2 -2 -2 - |                                         |                    |                |                       |                     |            |  |
| Diamètre                                                                                                    |                                         |                    |                |                       |                     | Fermer     |  |

#### ➔ Fenêtre d'étalonnage du diamètre

38 Les essences pour lesquelles l'étalonnage est en cours sont cochées si un étalonnage est nécessaire. 1

Les valeurs indiquées correspondent à une formule représentée par les droites représentées dans le graphique et permettant à la machine de corriger les valeurs mesurées par la tête de bûcheronnage

39 Cliquer sur « Etalonner » pour mettre à jour la formule si cela est nécessaire (dans le cas contraire, cliquer sur « Fermer ») 2

#### ➔ Fenêtre de cause d'étalonnage

- 40 Indiquer la raison de l'étalonnage 1
- 41 Cliquer sur « OK » pour valider l'étalonnage 2

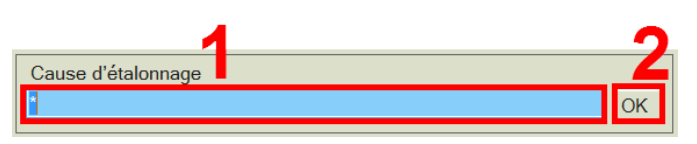

Le fichier KTR indiquant la bonne réalisation de l'étalonnage peut être sauvegardé en cliquant sur « Sauvegarde fichier de contrôle KTR ». L'historique des étalonnages est également disponible dans Administration → Rapports, onglet « historique d'étalonnage »

#### Etalonnage manuel

L'étalonnage peut être réalisé manuellement, sans compas électronique. Cela est cependant moins fiable et plus fastidieux que l'étalonnage de régression, notamment en ce qui concerne les diamètres.

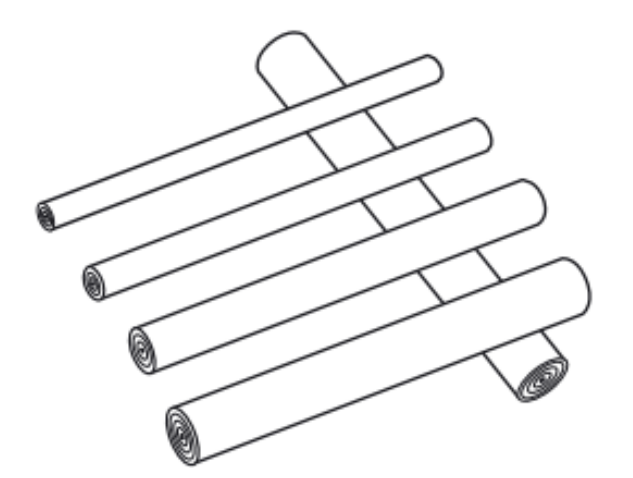

1 Façonner les arbres et poser les billons de façon à ce qu'ils soient accessibles pour les mesurer : espacés les uns des autres, dans l'ordre de façonnage et idéalement à cheval sur d'autres billons ou sur des branchages.

Il faut être en niveau d'accès (ou de compétence) « Maintenance » ou au moins « Chauffeur avancé » pour pouvoir effectuer la suite

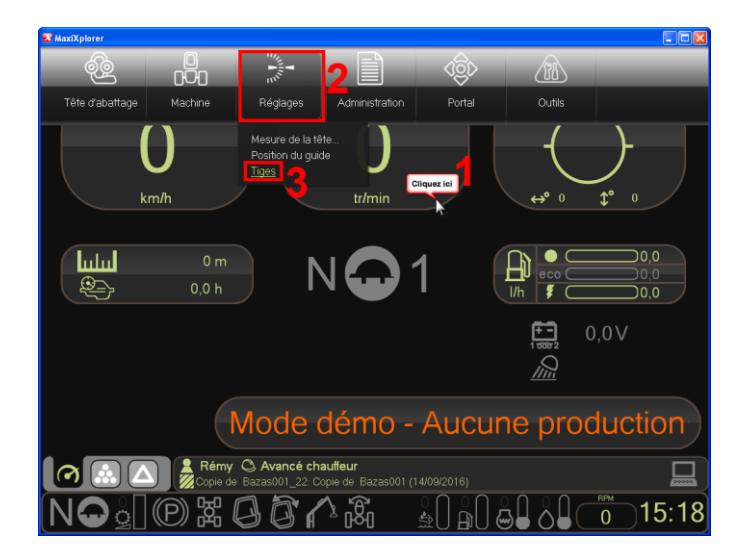

#### → Menu principal de MaxiXplorer

- 2 Cliquer n'importe où vers le haut de l'écran 1
- 3 Cliquer sur « Réglages » 2
- 4 Cliquer sur « Tiges » 3

#### → Fenêtre « Tiges »

- 5 Cocher les tiges qui ont été façonnées pour l'étalonnage (la première tige (n°1) est la dernière façonnées). 1
- 6 Cliquer sur « Mesure de contrôle » 2

| Tiges    | Tiges pour le com   | pas informatio | lne             |                                    |
|----------|---------------------|----------------|-----------------|------------------------------------|
| Tiges    | dernièrement traité | es             |                 |                                    |
| Hetre    | lors de l'abattage  | Essence        | Nbre de billons | Marguer tout                       |
| × 2,70   | 9/2013 16:29:19     | Pine           | 9               |                                    |
| <u> </u> | 09/2013 16:28:01    | Hardwood 2     | 5               | liges de controle                  |
| L 27/C   | 9/2013 16:27:37     | Hardwood 1     | 5 🔤             |                                    |
| 🗆 27/C   | 9/2013 16:27:12     | Spruce         | 6               | Enregistrement de la tige          |
| 🗹 27/C   | 9/2013 16:26:45     | Pine           | 6               |                                    |
| 🗆 27/C   | 9/2013 16:25:17     | Spruce         | 5 -             | Envoi au compas                    |
| 🗹 27/C   | 9/2013 16:19:14     | Pine           | 6               | Mantan                             |
| 🗆 27/C   | 9/2013 16:18:07     | Hardwood 2     | 5               | Iviontrer                          |
| 🗆 27/C   | 9/2013 16:17:42     | Hardwood 1     | 5               |                                    |
| 27/C     | 9/2013 16:17:16     | Spruce         | 6               | Sauvegarde fichier de contrôle KTR |
|          | 9/2013 16:16:46     | Pine           | 6               |                                    |
| 🗹 27/C   | 9/2013 16:08:26     | Pine           | 9               |                                    |
| D 27/C   | 9/2013 16:07:57     | Hardwood 2     | 5               | Mesure de contrôle                 |
| 27/0     | 9/2013 16:07:33     | Hardwood 1     | 5               | Quality and a survey during        |
| <        |                     | -              | - ×             | Synthese des produits              |
| Tiaes    |                     |                |                 | Aide Ferme                         |

#### Mesure de contrôle

| Version du logiciel                         | MaxiXplorer 3.2.1.23633     | Acheteur                            | EXPLOLANDES                             |
|---------------------------------------------|-----------------------------|-------------------------------------|-----------------------------------------|
| -                                           |                             | Gestion                             |                                         |
| Fabricant de la machine                     | Komatsu Forest              | Canton                              |                                         |
| Modèle de la machine                        | 041.1                       |                                     |                                         |
| Fabricant de la tête d'abattage             | Komatsu Forest              | Index 5                             |                                         |
| Modèle de la tête d'abattage                | 370.1/370E/370.2            | Identité de la machine              | TestsimulateurSO                        |
| Numéro de châssis                           | 0000000572                  | ID entreprise d'abattage            |                                         |
| Nom du fichier SPP                          |                             | Nom entreprise d'abattage           | FCBA                                    |
| ID flohier SPP                              |                             | Adresse entreprise d'abattage       | Beedeaux                                |
| Propriétaire forestier                      |                             | Objet, id unique                    | Copie de Bazas001_22                    |
| Nom du vendeur                              |                             | Nr objet partiel                    | 07890566-9850-4914-9453-09292-68ab4a_42 |
| Adresse du vendeur                          |                             | Ver21_53                            | Biec 1                                  |
| Numero de commande de gros boi:             | \$ 53                       | Index 4                             |                                         |
| tains a statement of a second               | in the second second        | Centrie                             | 1                                       |
| Mathode d'extraporation du profil d         | a la racina<br>2 (t)        | 2.00                                | 3.00                                    |
| 2 (1)<br>Description of a control of        | 2(1)                        | 2 (I)<br>Chauffaut                  | 2 (1)<br>Trailer                        |
| Entre diátriconnes de la longe de c         | 22/00/2012 14:04:25         | Date distal constant du distriction | 2760/2012 14:04:25                      |
| base detailer hage de la longoed            | 21100/2010 14:04:20         | oate deta of hage do dramare        | 27082010140420                          |
|                                             |                             |                                     |                                         |
|                                             |                             |                                     |                                         |
| Essence: Pine                               |                             |                                     |                                         |
|                                             |                             |                                     |                                         |
| 27/09/2013 16:29:19                         |                             |                                     |                                         |
| Trailer                                     |                             |                                     |                                         |
| Compas:                                     |                             |                                     |                                         |
| ID Bond: 40<br>New STM, C20120027482010 day |                             |                                     |                                         |
| Hun 518. 020130827 102818388                |                             |                                     |                                         |
| Produit Longueur Diamétre Itopo             | Sr) Volume Iplein Sr) Volu  | me (plein Ss) Volume (Produit)      |                                         |
| 250                                         | 205 0.420                   | 0.445 0.445                         |                                         |
|                                             | 0,000                       | 0,010 0,110                         |                                         |
| - 200                                       | 290 0,180                   | 0,167 0,167                         |                                         |
| . 257                                       | 277 0,162                   | 0,149 0,149                         |                                         |
| - 261                                       | 259 0,134                   | 0,124 0,124                         |                                         |
| . 251                                       | 231 0.112                   | 0.104 0.104                         |                                         |
| 250                                         | 207 0.005                   | 0.080 0.080                         |                                         |
| . 200                                       | 207 0,086                   | 0,080 0,080                         |                                         |
| - 250                                       | 172 0,084                   | 0,059 0,059                         |                                         |
| - 251                                       | 144 0,045                   | 0,041 0,041                         |                                         |
| - 250                                       | 104 0,025                   | 0,023 0,023                         |                                         |
| Todal 2275                                  | 1.287                       |                                     |                                         |
| 10081 222.0                                 | 1,201                       |                                     |                                         |
|                                             |                             |                                     |                                         |
|                                             |                             |                                     |                                         |
| Essence: Pine                               |                             |                                     |                                         |
|                                             |                             |                                     |                                         |
| 2/10W2013 10:20:40                          |                             |                                     |                                         |
| Compar                                      |                             |                                     |                                         |
| ID trane: 39                                |                             |                                     |                                         |
| Nom STM: C20130927162645.stm                |                             |                                     |                                         |
|                                             |                             |                                     |                                         |
| Produit Longueur Diamètre                   | (topp Sr) Volume (plein Sr) | Volume (plein Sa) Volume (Prod      | it)                                     |
| Small timber 372                            | 298 0,400                   | 0,454 0,2                           | 30                                      |
| Small timber 374                            | 273 0.240                   | 0.222 0.2                           | 21                                      |
| Constitution (1993)                         | 244 0.484                   | 0.470                               |                                         |
| omari timoter 350                           | 2.44                        | 0.170 0.1                           | 74                                      |
| Small timber 350                            | 204 0,136                   | 0,125 0,1                           | 16                                      |
| Small timber 432                            | 154 0.107                   | 0.0 090.0                           | 74 🖉                                    |
|                                             |                             |                                     |                                         |
|                                             |                             |                                     | Imprimer Aveneé Fermer                  |

#### → Fiche de Mesure de contrôle

- 7 Le détail des mesures des tiges sélectionnées précédemment apparaît dans l'ordre du tableau précédent (la première est la dernière façonnée)
- 8 On y trouve pour chaque billon :
  - Les longueurs mesurées par la machine en cm 1
  - Les diamètres fin bout mesurés par la machine en mm 2
- 9 Imprimer ou noter ces valeurs sur un papier 3
- 10 Fermer la fenêtre 4

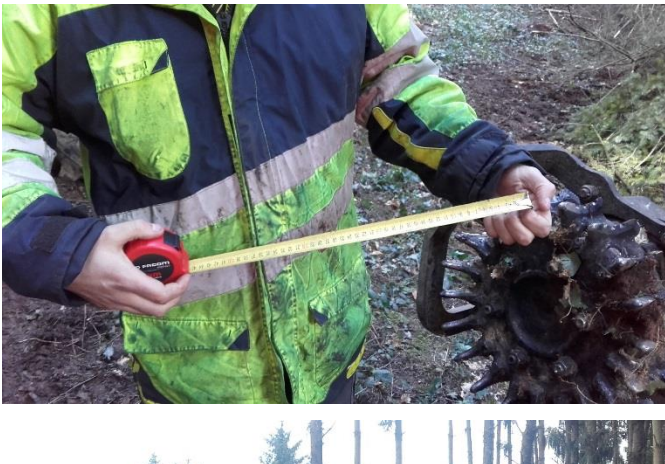

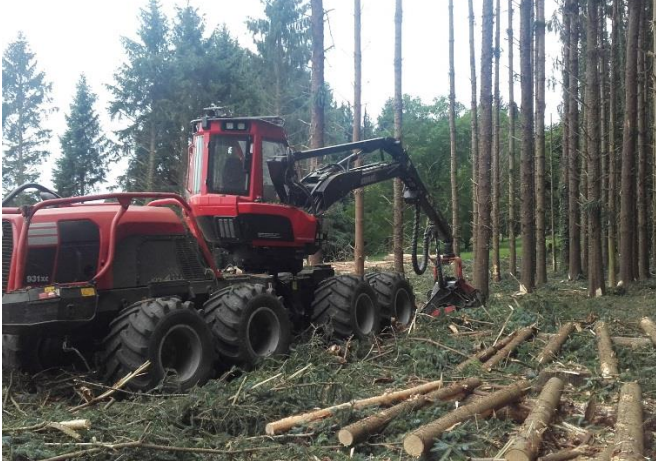

- 11 Effectuer les mesures réelles sur les billons et les noter sur papier
- 12 Pour chaque produit dont la longueur prévu dans la matrice produit est identique, effectuer la moyenne des longueurs mesurées par la machine et la noter puis faire de même avec les longueurs mesurées manuellement
- 13 Pour chaque diamètre, calculer la différence entre la valeur mesurée par la machine et la valeur mesurée manuellement et la noter (le résultat peut être positif ou négatif)
- 14 Effectuer la moyenne de ces différences par classe de diamètre (prendre les valeurs comprises entre 50 et 150 pour la classe 100, les valeurs comprises entre 150 et 250 pour la classe 200 et ainsi de suite)

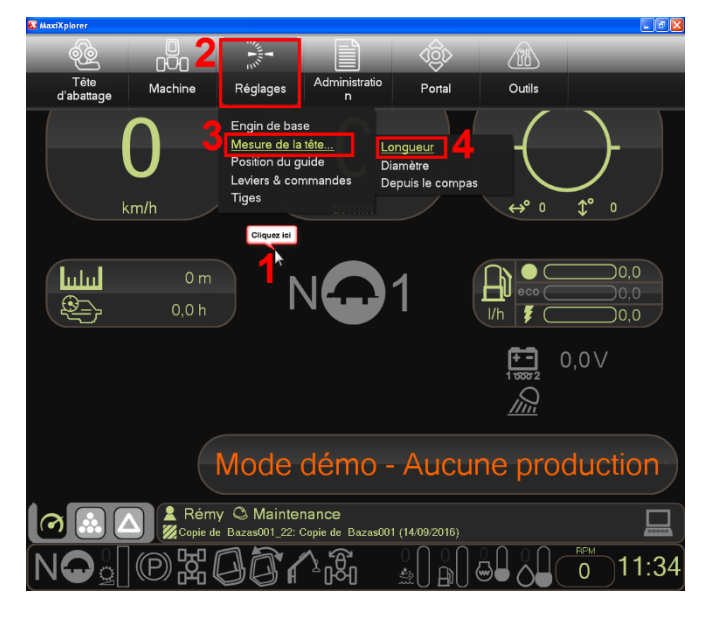

#### ➔ Menu principal de MaxiXplorer

- 15 Cliquer n'importe où vers le haut de l'écran 1
- 16 Cliquer sur « Réglage » 2
- 17 Cliquer sur « Mesure de la tête » 3
- 18 Cliquer sur « Longueur » 4

| Copier                                   | l'étalonnage R | églages                                       |                            |     |
|------------------------------------------|----------------|-----------------------------------------------|----------------------------|-----|
| Longueur Longueur compensation de racine |                |                                               |                            |     |
| <b>6</b>                                 | 1 2            | Longueur<br>mesurée<br>par<br>machine<br>(mm) | Longueur<br>réelle<br>(mm) |     |
|                                          | SAPIN 🗹        | 305                                           | 300 4                      |     |
|                                          | Pin Maritime 🛛 | 0                                             | 0                          |     |
|                                          | BOIS MORT      | 0                                             | 0                          |     |
|                                          | FEUILLUS 🗆     | 0                                             | 0                          | 5   |
|                                          |                | Enregistre                                    | ement de l'étalonnage      | ľ   |
| Longueu                                  | ır             |                                               | Aid Ferm                   | ner |

#### → Fenêtre Longueur

- 19 Se positionner sur l'onglet « Longueur » 1
- 20 Cocher l'essence (ou les essences) pour laquelle l'étalonnage est réalisé 2
- 21 Dans la colonne « longueur mesurée par machine (mm) » et sur la ligne de l'essence concernée, saisir la moyenne des longueurs mesurées par la machine pour une catégorie de produit dont la longueur prévu dans la matrice produit est identique 3
- 22 Dans la colonne « longueur réelle (mm) » et sur la ligne de l'essence concernée, saisir la moyenne des longueurs mesurées manuellement correspondante à la moyenne des longueurs mesurées par la machine précédemment renseignées 4
- 23 Cliquer sur « Enregistrement de l'étalonnage » 5
- 24 Cliquer sur « Fermer » 6
- 25 Renouveler l'opération avec les différentes catégories de longueurs relevées afin d'obtenir un bonne base d'étalonnage

Une compensation sur la longueur de la bille de pied, en raison d'un possible renflement dû à la souche, peut être réalisée dans le même menu.

- 26 Cliquer sur l'onglet « Longueur compensation de racine » 1
- 27 Cocher la case correspondante à l'essence (ou aux essences) à étalonner 2
- 28 Saisir la « Nouvelle compensation de racine (mm) » à imputer lors de la mesure de la bille de pied 3
- 29 Cliquer sur « Sauvegarder » 4
- 30 Fermer la fenêtre 5

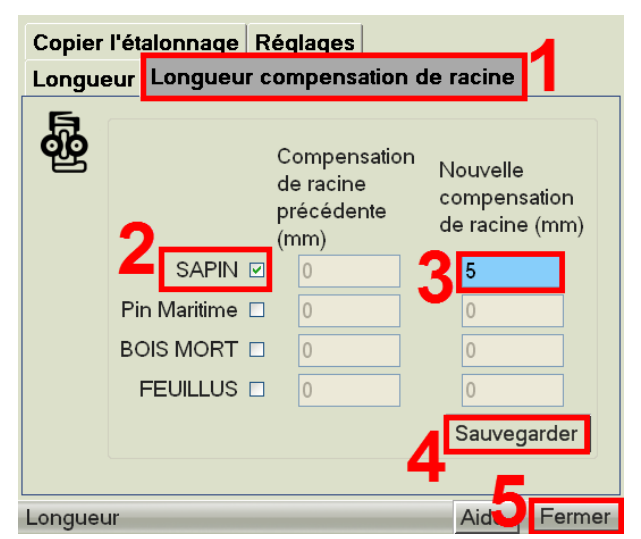

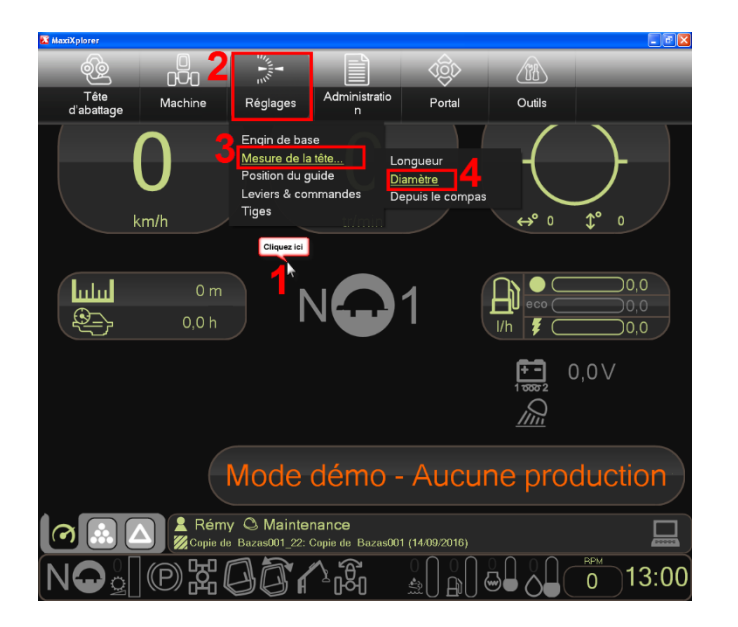

#### → Menu principal de MaxiXplorer

- 31 Cliquer n'importe où vers le haut de l'écran 1
- 32 Cliquer sur « Réglage » 2
- 33 Cliquer sur « Mesure de la tête » 3
- 34 Cliquer sur « Diamètre » 4

#### ➔ Menu Diamètre

- 35 Se positionner sur l'onglet « Diamètre » 1
- 36 Cocher l'essence (ou les essences) pour laquelle l'étalonnage est réalisé 2
- 37 Les 2 colonnes dont l'intitulé « Accumulé » est général correspondent aux variables de la formule « C x Diamètre + m » représentée par la droite en pointillée située en dessous. La machine retranchera systématiquement le résultat de formule cette pour chaque diamètre qu'elle mesurera. 3

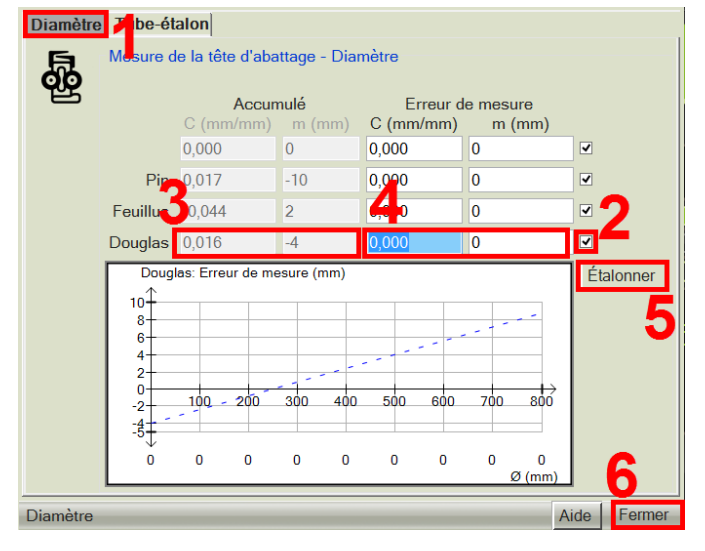

38 Les 2 colonnes « Erreur de mesure » correspondent à la même formule mais les chiffres rentrés dedans ne servent qu'à mettre à jour la formule des colonnes « Accumulé ». Cette formule est représentée par une droite en trait plein sur le graphique. Il faudra donc rentrer dans ces colonnes les valeurs de C et de m permettant de mettre à jour ces mêmes valeurs des colonnes « Accumulé » (par addition) afin que les moyennes des différences calculées au point 14 soient bien positionnées sur la droite (cela se fait soit par tâtonnement de la droite, soit par la résolution de l'équation). 4

Par exemple, si la moyenne réelle des diamètres des billons mesurés par la machine pour la classe de diamètre 100 est de 105, l'erreur de mesure est de -5. Si la moyenne réelle des diamètres des billons mesurés par la machine pour la classe de diamètre 400 est de 390, l'erreur de mesure est de 10. La droite devra donc passer par -5 pour le diamètre 100 et par 10 pour le diamètre 400.

- 39 Cliquer sur « Etalonner » pour mettre à jour la formule générale de la colonne « Accumulé » 5
- 40 Cliquer sur « Fermer » 6